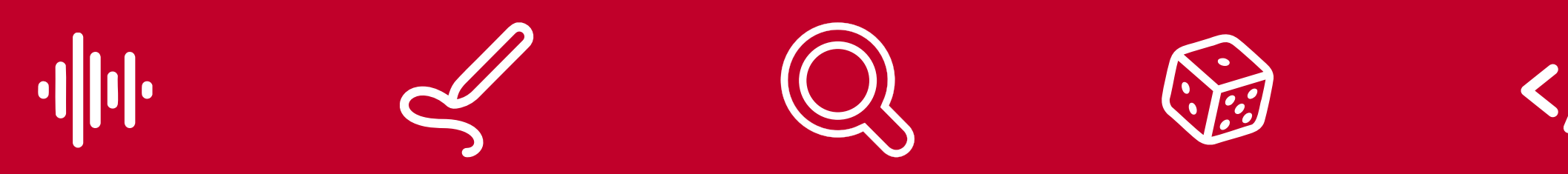

### Taxe d'apprentissage 2025

# Comment verser votre solde au Cnam-Enjmin?

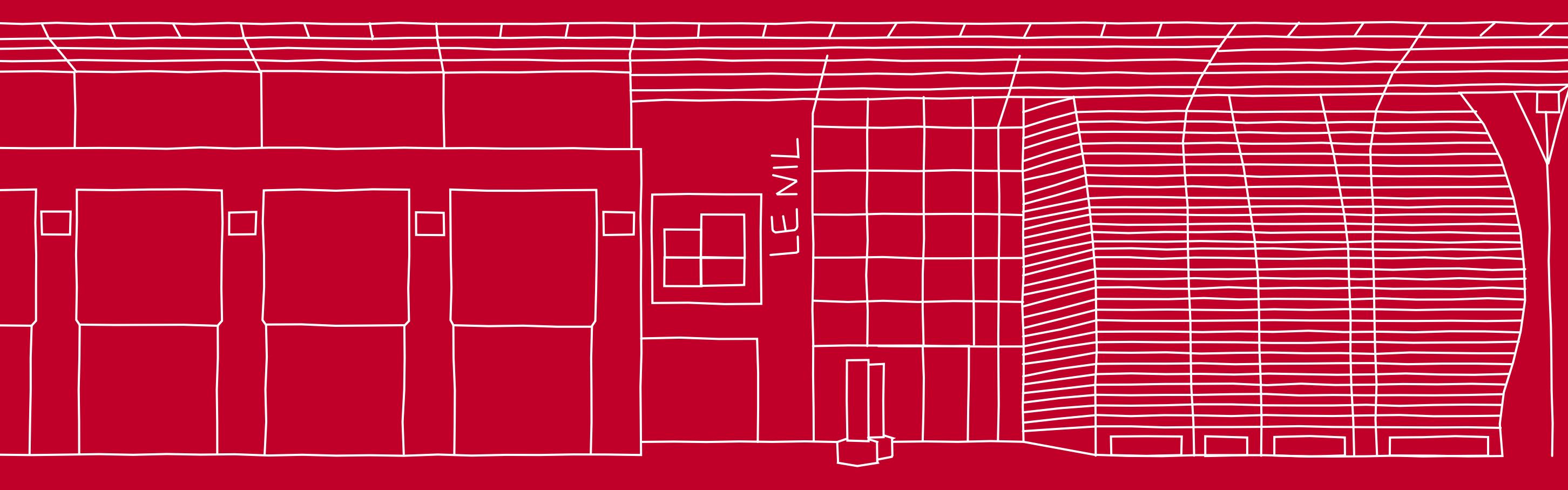

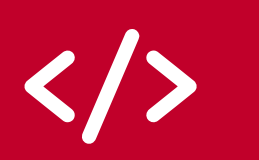

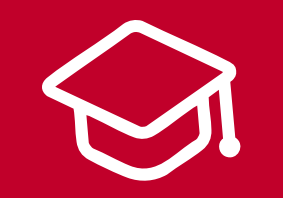

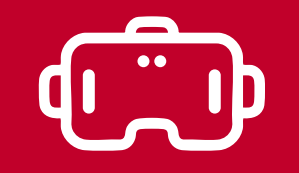

## e cnam enjmin

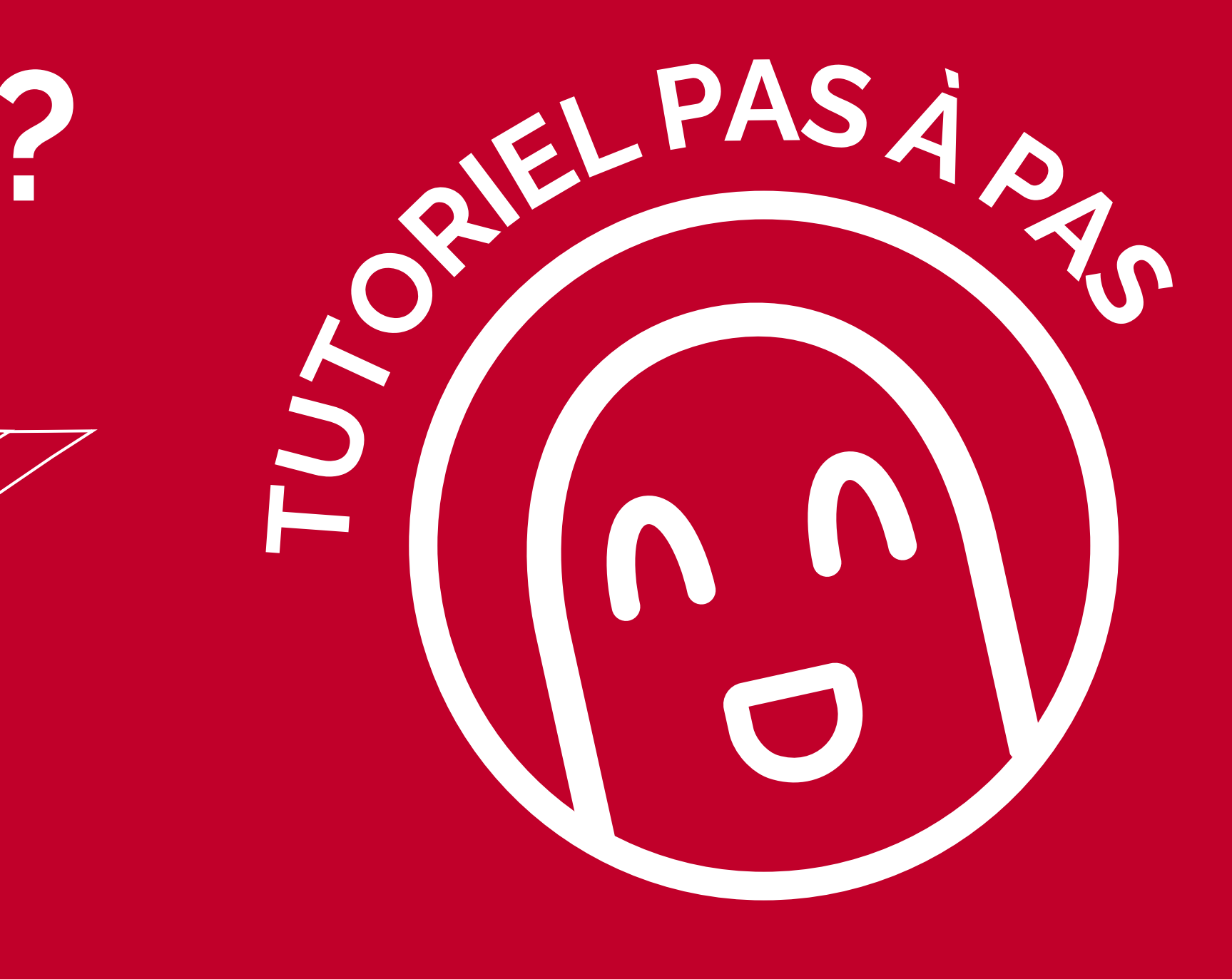

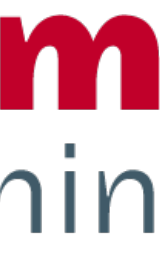

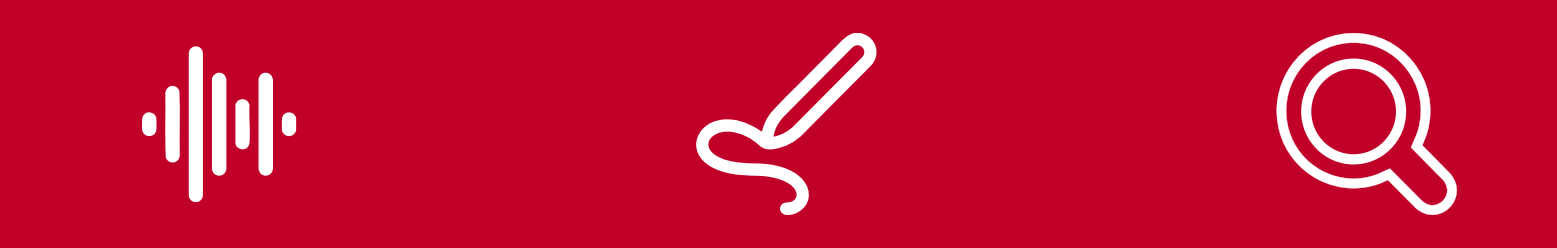

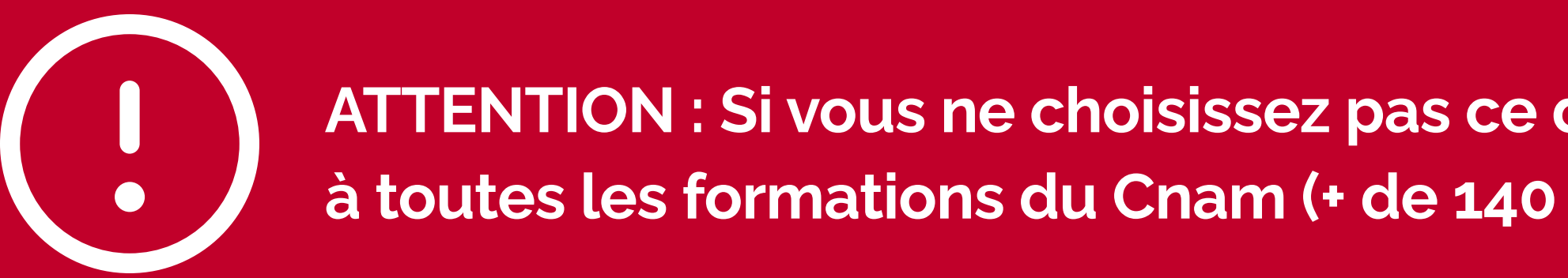

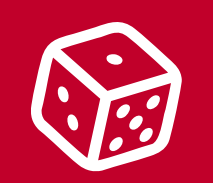

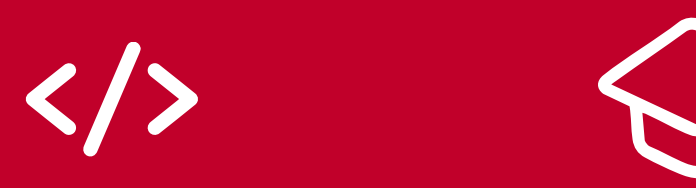

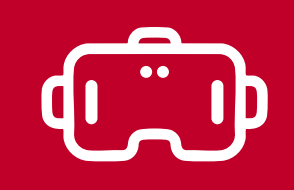

Nous vous guidons pas à pas pour flécher votre solde à notre seule formation habilitée :

MASTER - AUDIOVISUEL MEDIAS INTERACTIFS NUMERIQUES ET JEUX (master JMIN)

ATTENTION : Si vous ne choisissez pas ce diplôme, votre soutien financier partira dans un pot commun à toutes les formations du Cnam (+ de 140 formations éligibles au solde de la taxe d'apprentissage).

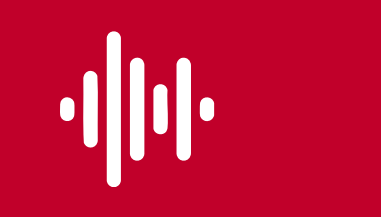

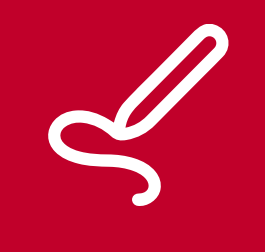

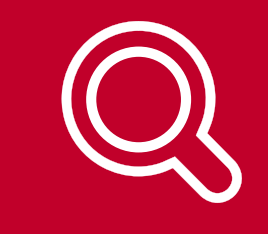

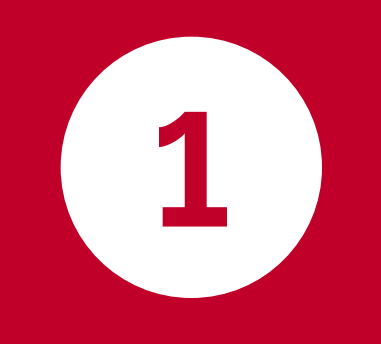

## Connectez-vous à la plateforme SOLTéA

avec vos identifiants Net-Entreprises dès le mardi 27 mai

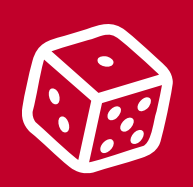

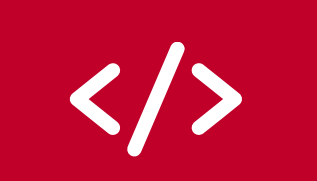

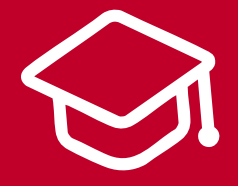

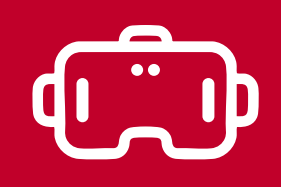

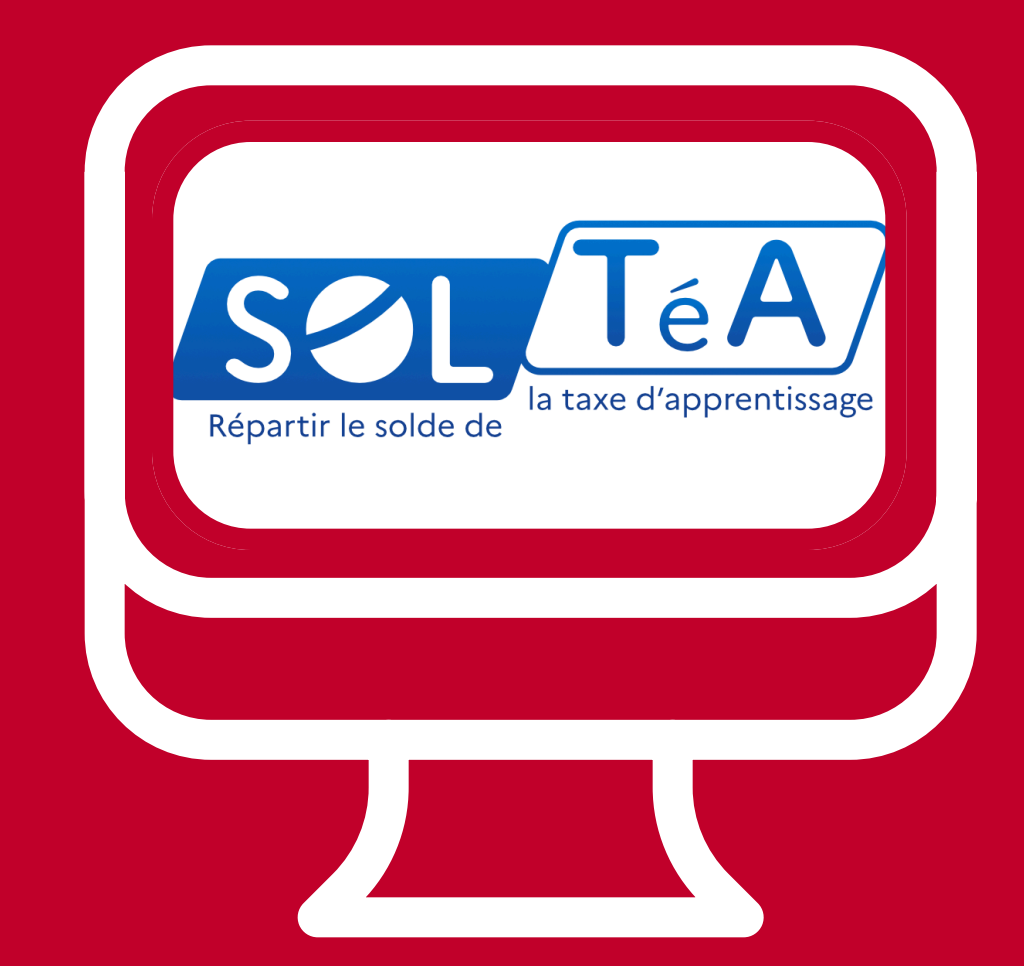

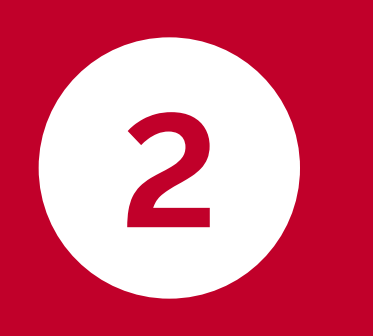

Renseignez dans le moteur de recherche proposé l'un de ces 3 champs et lancez la recherche :

3

· Nom de l'établissement : **CONSERVATOIRE NATIONAL ARTS ET METIERS** 

· Code UAI : 0753471R

· SIRET: 19753471200017

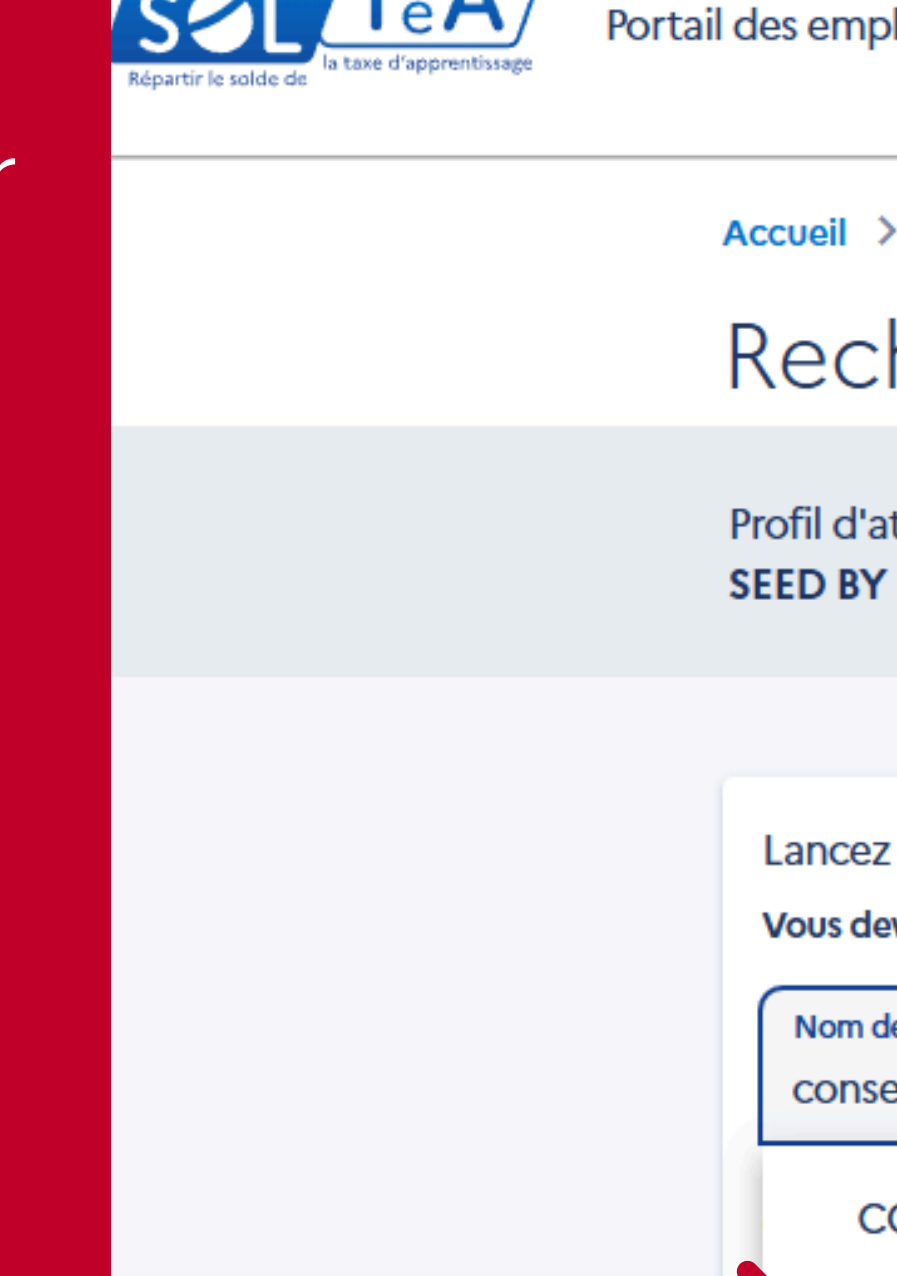

## Cliquez sur l'onglet "RECHERCHE D'ÉTABLISSEMENT"

pour accéder au catalogue des établissements habilités à recevoir votre solde

| nployeurs assujettis au solde de la taxe d'apprentissage                                                       |                           | MES GROUPES    | RECHERCHE ÉTABLISSEME |
|----------------------------------------------------------------------------------------------------|---------------------------|----------------|-----------------------|
| > Recherche établissement                                                                                      |                           |                |                       |
| cherche établissement                                                                                          |                           |                |                       |
| d'attribution SIRET<br>BY SEED 84856678200027                                                                  | Crédits restants<br>0 %   | Statut<br>Clos |                       |
|                                                                                                    |                           |                |                       |
| ez une recherche et sélectionnez l'établissement (ou la forr<br>devez renseigner au moins un champ de saisie : | mation) que vous souhaite | z soutenir.    |                       |
| n de l'établissement ou Sigle ou Code UAI ou SIRET<br>nservatoire                                              | Ville, code               | postal         |                       |
| CONSERVATOIRE NATIONAL SUPERIEUR D'ART DRAMAT                                                                  |                           |                |                       |
| CONSERVATOIRE NATIONAL ARTS ET METIERS                                                                         |                           |                |                       |
| CONSERVATOIRE NATIONAL SUPERIEUR DE MUSIQUE ET<br>DANSE DE PARIS                                               | DE                        |                |                       |
| LE CONSERVATOIRE EUROPEEN D'ECRITURE AUDIOVISUI                                                                | ELLE                      |                |                       |
| CONSERVATOIRE À RAYONNEMENT DÉPARTEMENTAL DE                                                                   | E 🗸                       |                |                       |

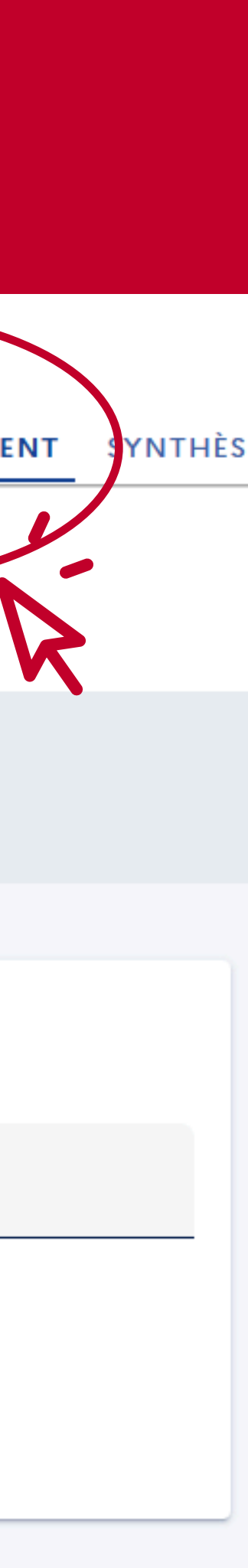

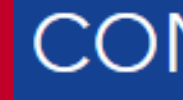

Sigle : CNAM

Code UAI : 0753471R

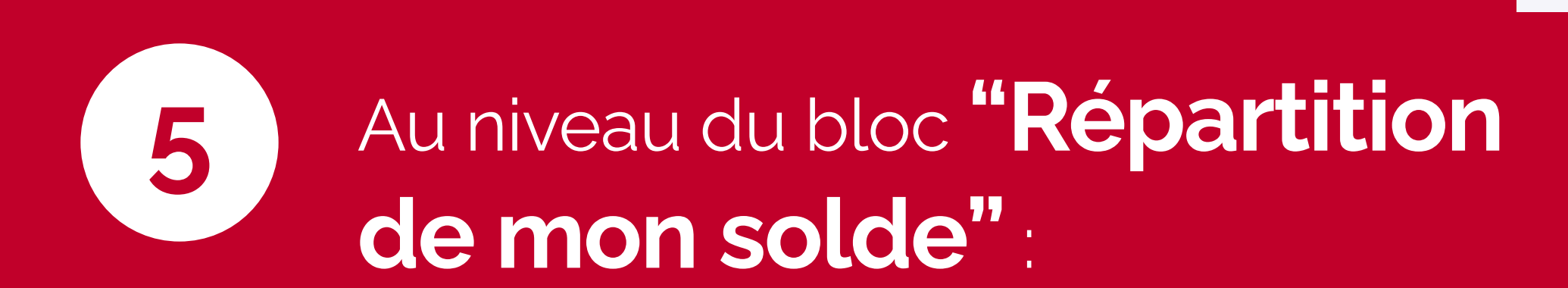

La fiche de l'établissement

accédez-y en cliquant sur

"VOIR LA FICHE"

principal est restituée par l'outil,

4

Choisissez l'option "Une ou des formations de l'établissement" pour flécher votre solde au Cnam-Enjmin

#### CONSERVATOIRE NATIONAL ARTS ET METIERS

#### Coordonnées de l'établissement

292 RUE SAINT-MARTIN

75003 - PARIS

Catégorie juridique : 003 - établissements publics d'enseignement supérieur ou leurs groupements

#### Lien(s) vers site(s) de l'établissement principal

#### https://entreprises.cnam.fr/taxe-d-apprentissage/

Coordonnées de l'établissement principal

01 58 80 84 67 taxe.apprentissage@cnam.fr SIRET : 19753471200017

#### Contacts de l'établissement principal

Sylvie PRETET-LEBLANC Direction des affaires financières

Vidjéalatchoumy Saguerre COMPTABILITE GENERALE

#### SIGNALER CET ÉTABLISSEMENT

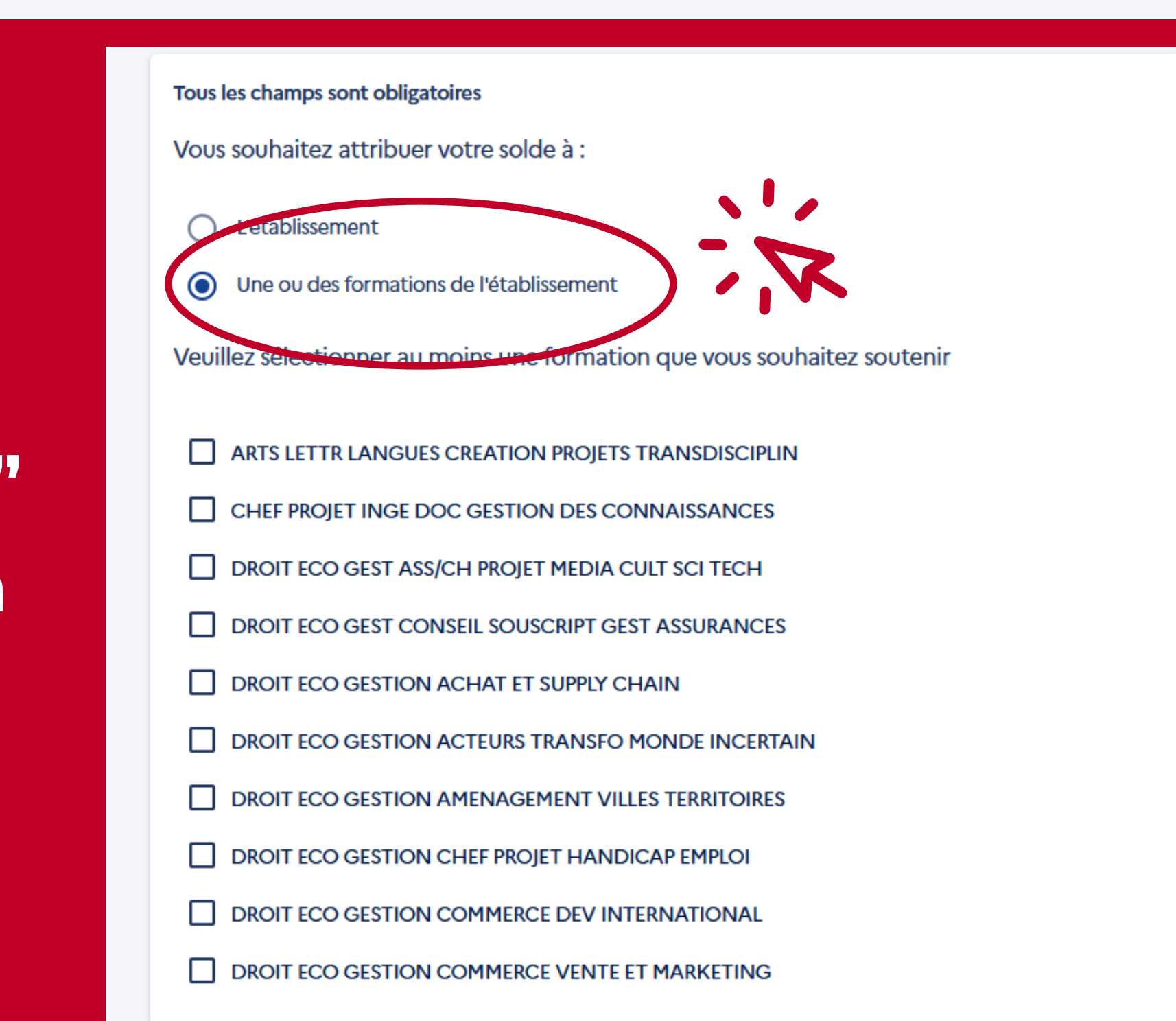

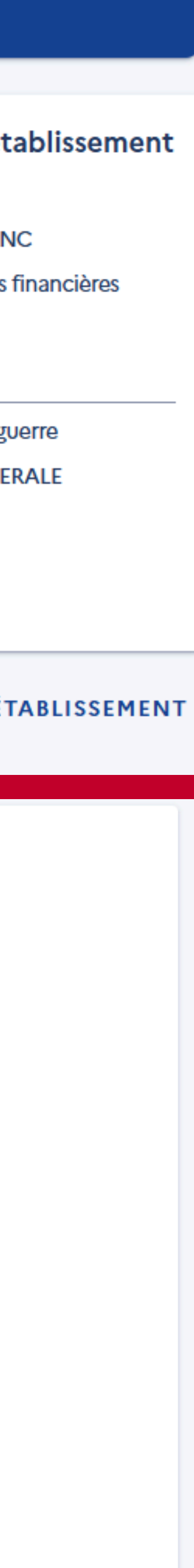

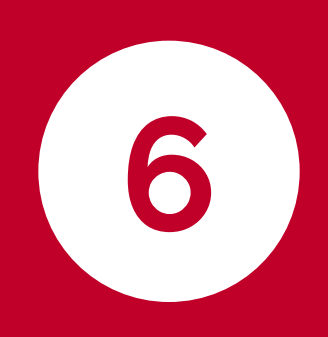

Cochez la formation

## MASTER - AUDIOVISUEL MEDIAS INTERACTIFS NUMERIQUES ET JEUX

et validez votre choix en cliquant sur "ENREGISTRER MES CHOIX"

#### Tous les champs sont obligatoires

Vous souhaitez attribuer votre solde à :

- ) L'établissement
- $\odot$
- Une ou des formations de l'établissement

Veuillez sélectionner au moins une formation que vous souhaitez soutenir

- DROIT ECO GESTION STRAT ECO NUMERIQUES DONNEES
- DROIT ECO GESTION STRAT ENTS MONDE MULTIPOL DIGIT
- DROIT ECO GESTION TOURISME
- DROIT ECO GESTION WEB ANALYTICS
- DROIT ECONOMIE ET GESTION MENTION ACTUARIAT
- DROIT ECONOMIE GESTION MENTION DROIT IMMOBILIER
- ENTREPRENEUR DE PETITE ENTREPRISE
- MANAGER DE LA CHAÎNE LOGISTIQUE

MANAG ORGA SOC CULTU ECO SOC SOLIDAIRE

MASTER - AUDIOVISUEL MEDIA INTERACTIFS NUMERIQUE ET JEUX

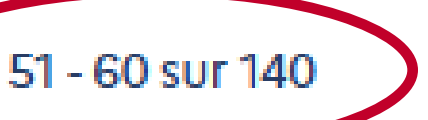

# Control L'outil vous dirigera vers l'onglet"SYNTHÈSE"

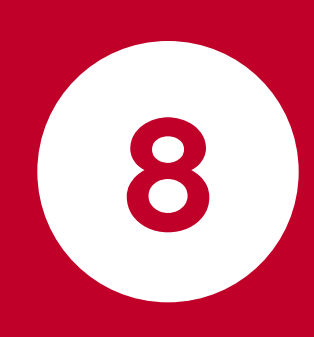

Pour renseigner le pourcentage destiné au Cnam-Enjmin, cliquez sur le crayon de la colonne **"Actions"** 

et indiquez la **"Part de vos crédits attribués en %"** 

Validez votre attribution

Retrouvez ci-dessous la liste des établissements que vous souhaitez soutenir. Les icônes du tableau vous permettent de modifier les répartitions, supprimer les fléchages et consulter les fiches des établissements sélectionnés.

Important : pour que vos choix de répartition soient pris en compte, vous devez enregistrer vos attributions, avant de quitter la page « synthèse », en cliquant sur le bouton "Enregistrer mes attributions".

#### Q Recherche d'un établissement

Afficher : Tous (EXPO

En activant ce bouton, vous acceptez de diffuser votre choix de fléchages ainsi que votre contact aux établissements ci-dessous. Ces établissements n'auront toutefois connaissance ni des taux ni des montants associés à ces fléchages.

La diffusion de mon fléchage auprès des établissements ire

Résultats : 1 attribution

| Nom de l'établissement<br>bénéficiaire                      | Répartition en %                         | Détail de l'attribution                                                 |
|-------------------------------------------------------------|------------------------------------------|-------------------------------------------------------------------------|
| Conservatoire National Arts Et Metiers                      | 100 %                                    | Formation   Master - Audiovisuel Media<br>Interactifs Numerique Et Jeux |
|                                                             |                                          |                                                                         |
| Crédits répartis                                            | 100 %                                    |                                                                         |
| Crédits restants à répartir                                 | 0 %                                      |                                                                         |
| Les fonds que vous n'avez pas répartis seront<br>versement. | automatiquement répartis lors du dernier |                                                                         |

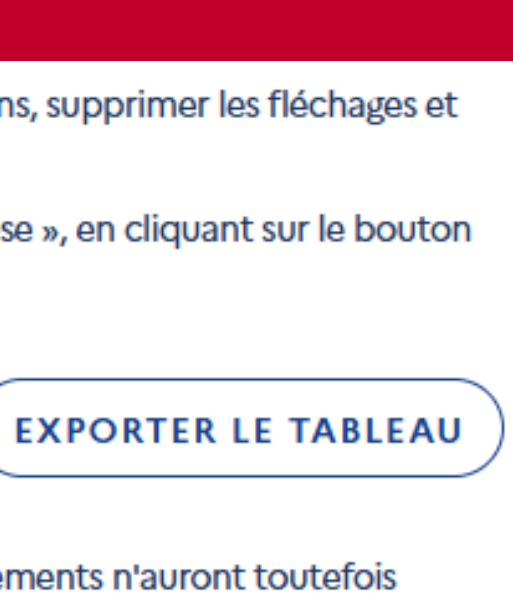

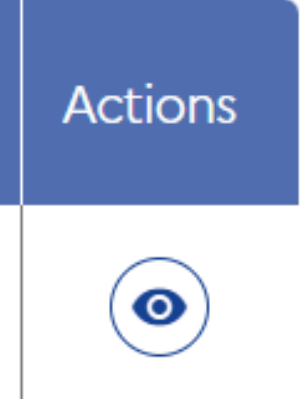

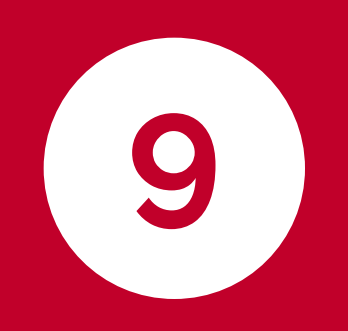

## Enfin, cliquez sur "ENREGISTRER MESATTRIBUTIONS"

Pensez à renseigner l'onglet "CONTACT" (jusqu'à cinq personnes). Nous serons heureuses et heureux de vous remercier personnellement de votre versement !

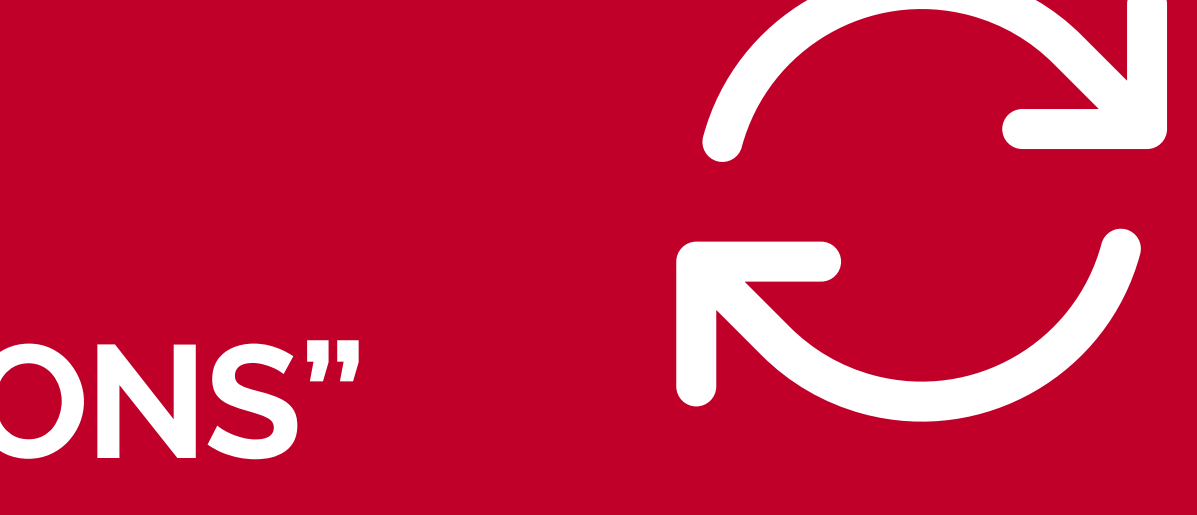

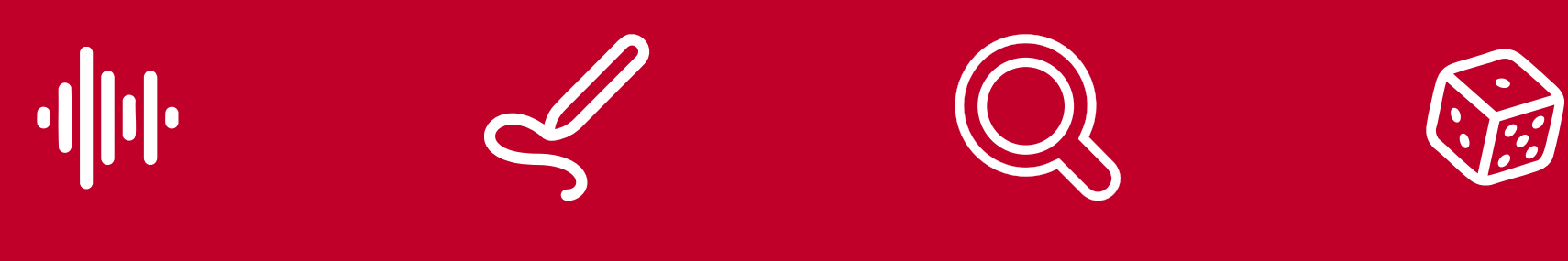

## Merci pour votre soutien!

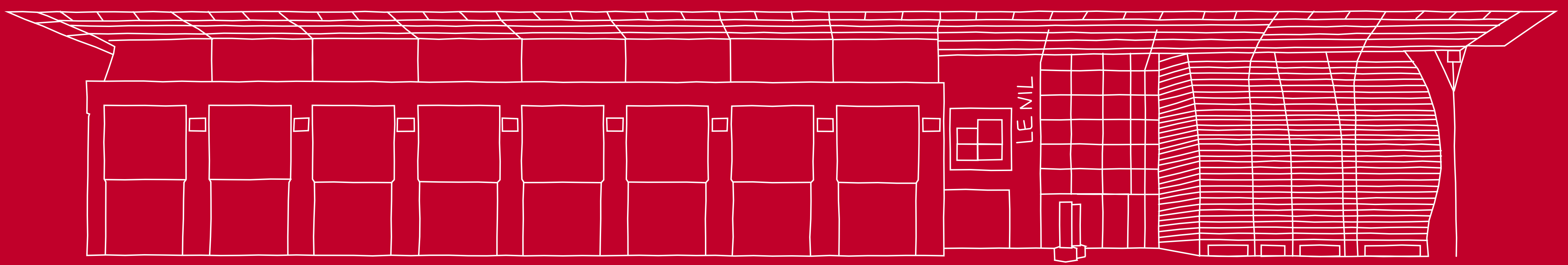

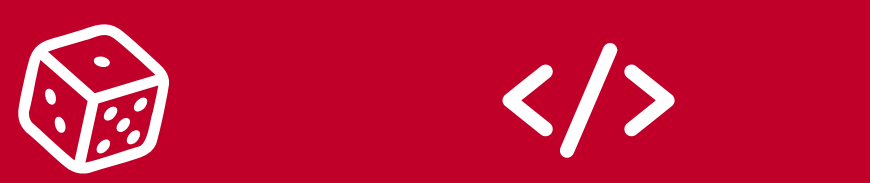

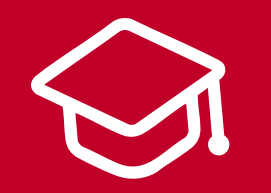

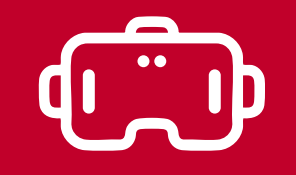

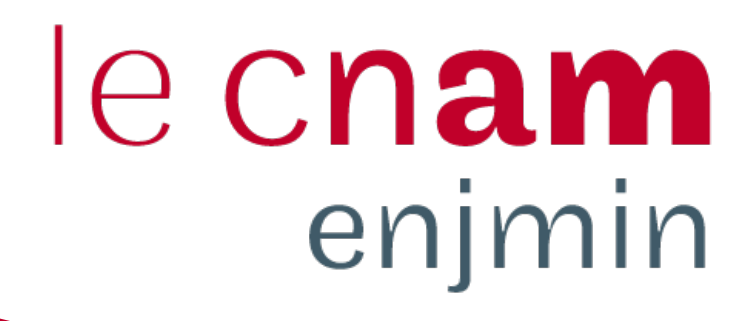

#### Pour toute information complémentaire : indira.valdivia@lecnam.net